## STEP 1. 外部プリンタ接続に必要なものを用意する

濁度計関係: 2100Q/2100Q IS ポータブル濁度計
 2100Q用 USB+電源モジュール(LZV813)

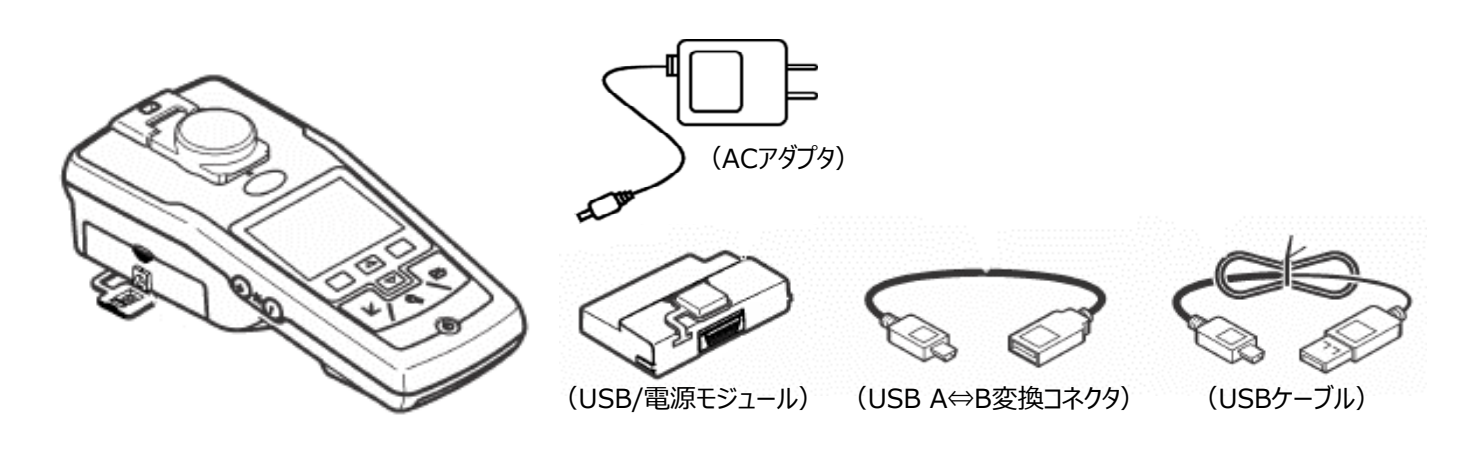

2100Q/2100Q IS ポータブル濁度計

2100Q用 USB+電源モジュール (LZV813)

● プリンター関係: DPU-S445 サーマルプリンタ(セイコーインスツル製) DPU-S445用 ACアダプタ DPU-S445用 電源ケーブル

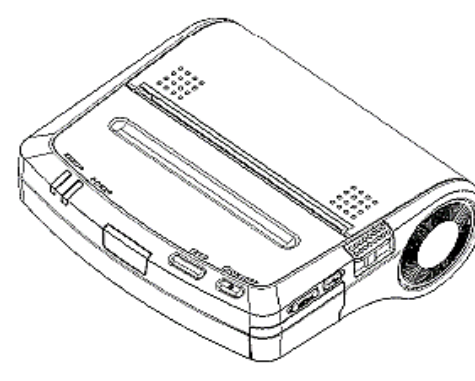

DPU-S445 サーマルプリンタ

DPU-S445用 ACアダプタ

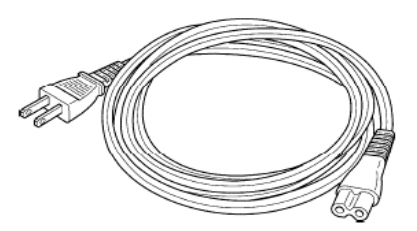

DPU-S445用 電源ケーブル

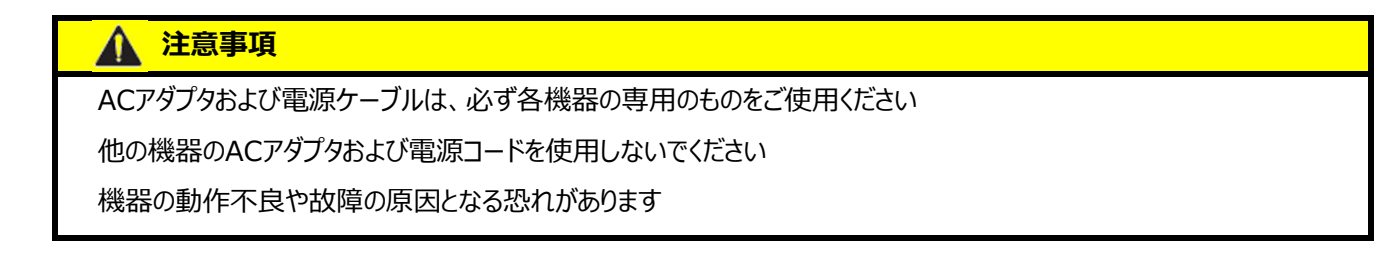

# <u> 注意事項</u>

本操作の前に、濁度計2100Qの電源がOFFになっていることを確認してください

電源を入れた状態で操作を行うと、機器の動作不良や故障の原因となる恐れがあります

## <u>濁度計の用意</u>

- 2100Qのモジュールカバーを取り外します
- 2100QにUSB/電源モジュールを取り付けます
- 2100QのUSB/電源モジュールに、2100Q専用ACアダプタを接続し、電源に接続します

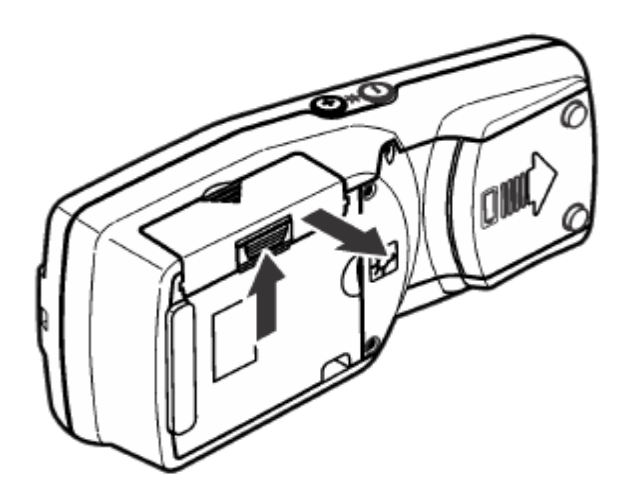

モジュールカバーを取り外して

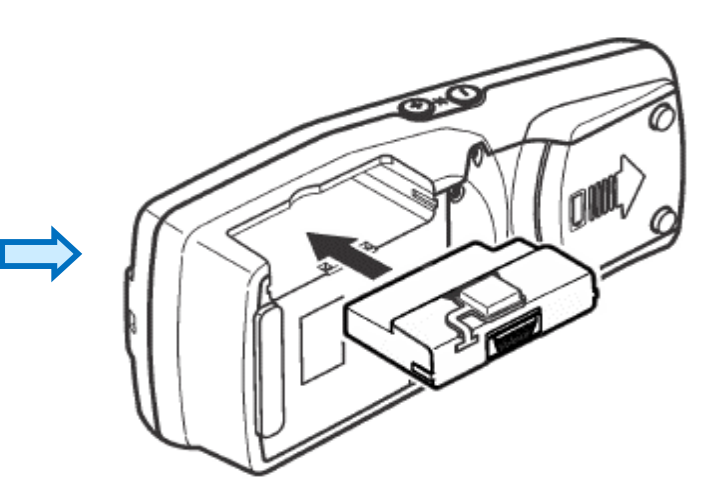

USB/電源モジュールを取り付ける

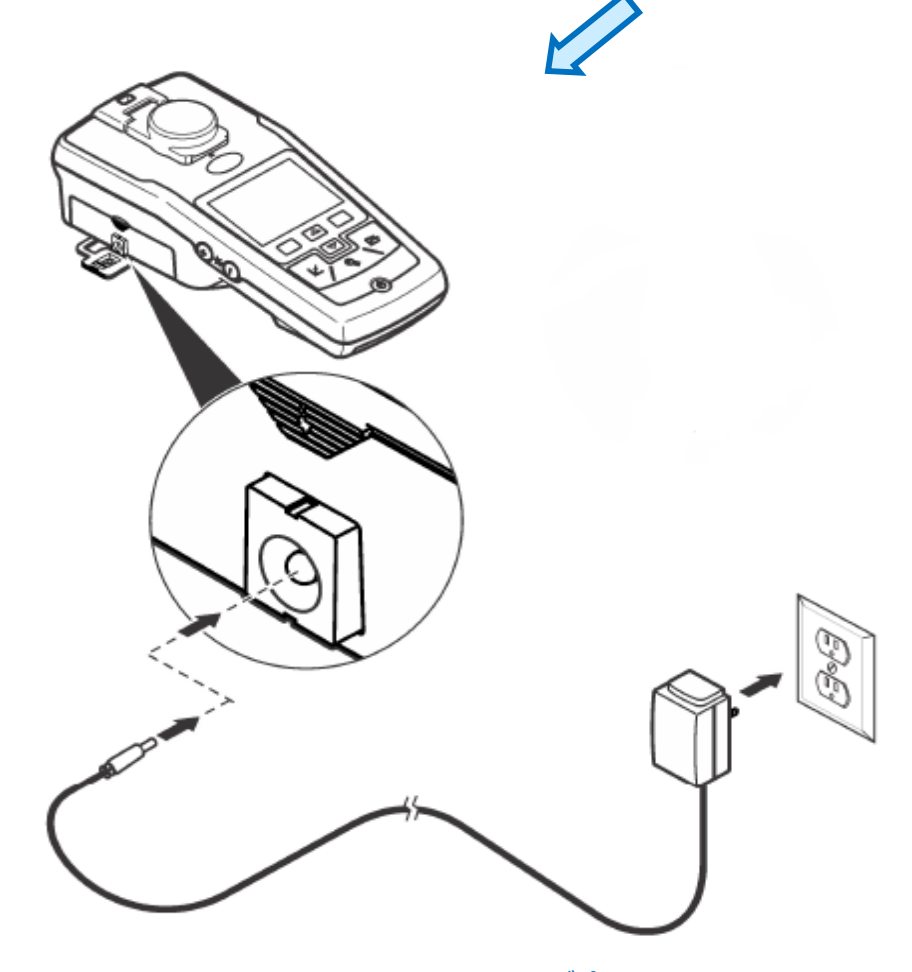

USB/電源モジュールに2100Q専用ACアダプタを接続し、電源に接続する

## <u>プリンタの用意</u>

- プリンタ専用ACアダプタに、プリンタ専用電源コードを接続します
- プリンタに、専用ACアダプタを接続します
- 電源コードを電源に接続します

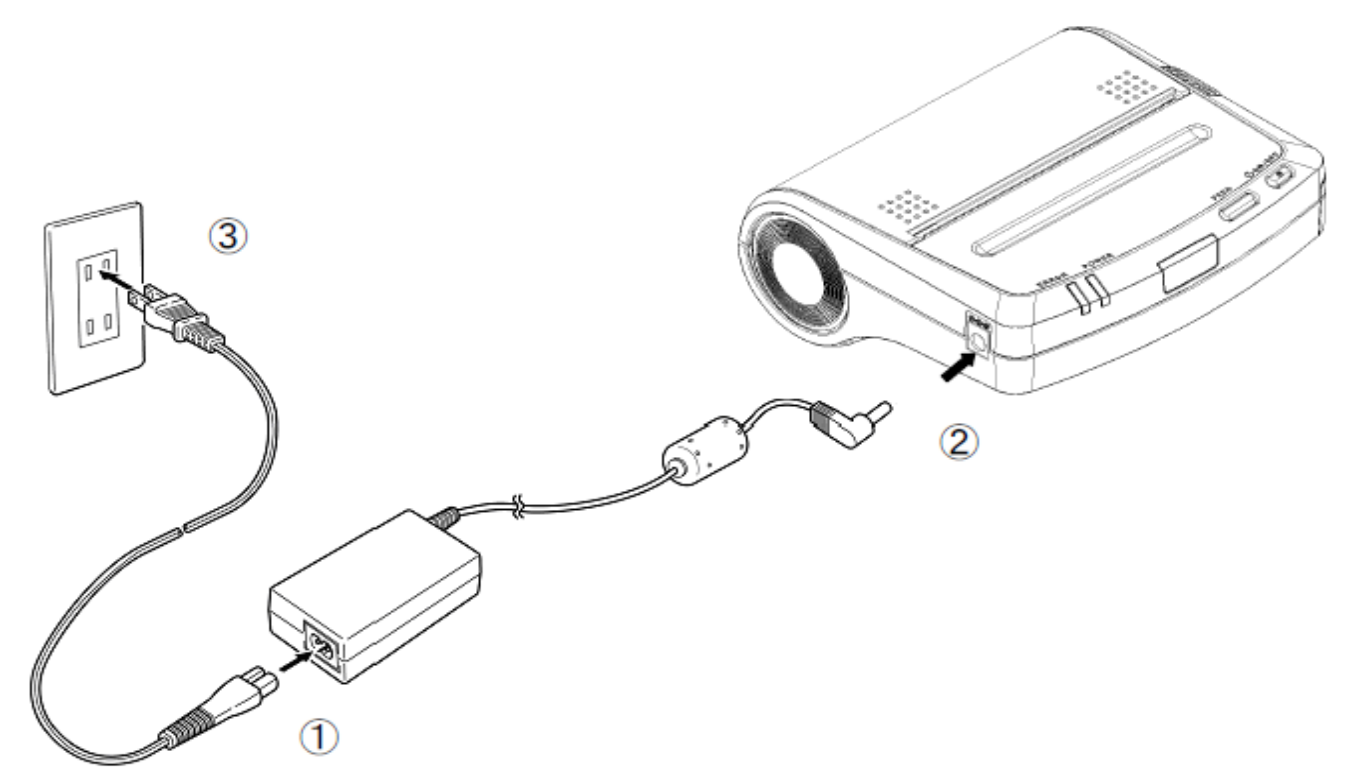

# 2100Qとプリンタの接続

- 2100Qに取り付けたUSB/電源モジュールに、USB A⇔B変換コネクタを接続します
- USB A⇔B変換コネクタにUSBケーブルを接続します
- USBケーブルをプリンタに接続します

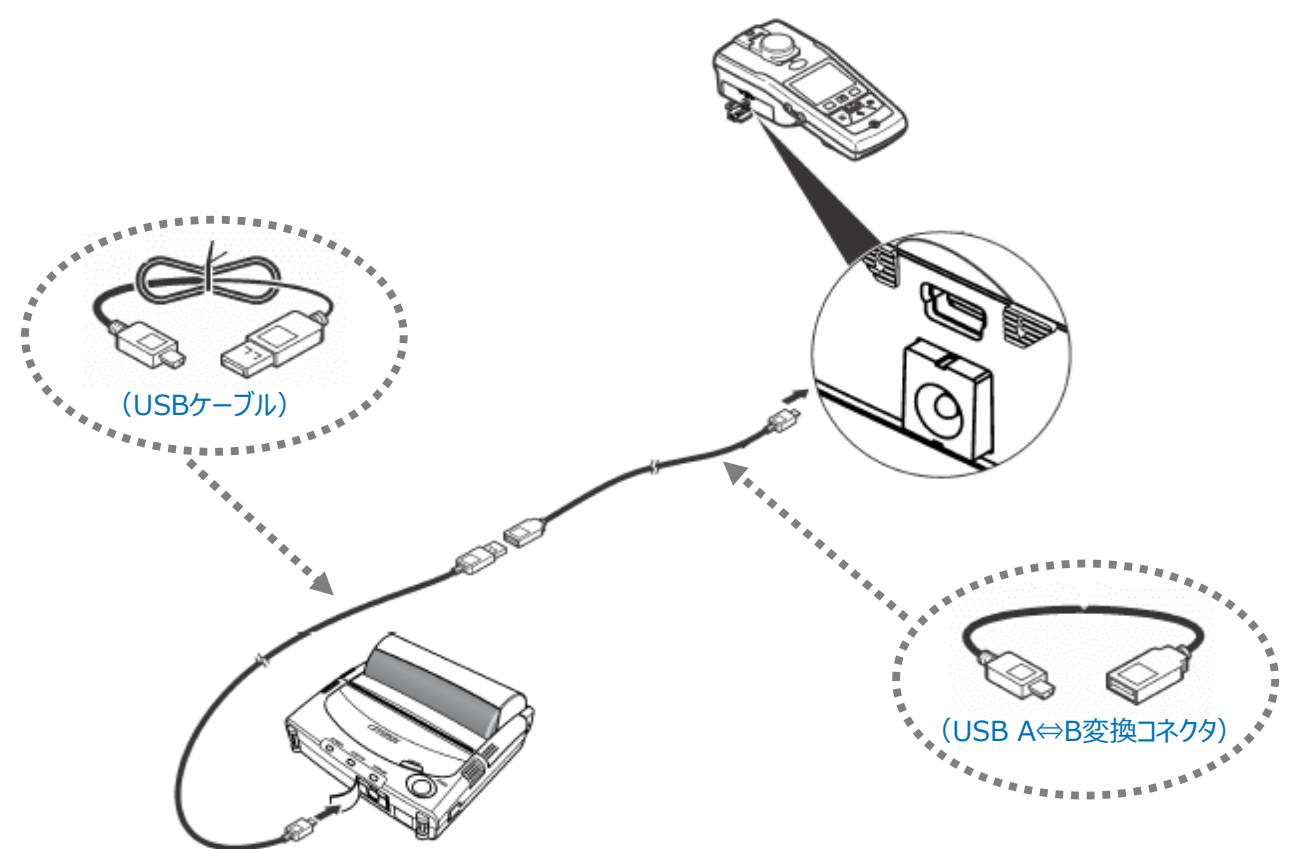

### STEP 3. プリンタおよび濁度計2100Qを起動する

- はじめに、プリンタの電源を入れます
- 次に、濁度計2100Qの電源を入れます

※必ずプリンタの電源を先に入れてください

### STEP 4. プリンタ設定内容を確認する

- プリンタのPOWERキーとFEEDキーを同時に押し、POWERランプが点灯したら、POWERキー⇒FEEDキーの順に指を離すと プリンタ設定内容一覧が印字されます
- Character Set(言語設定)が『IBM Compatible』になっていることを確認します
- Character Set(言語設定)が『ANK(カタカナ)』になっている場合は、プリンタの取説の「スイッチ操作による機能設定」 に沿って、言語設定を『IBM Compatible』に変更してください

#### [プリンタ設定内容印字例(2100Q用設定内容)]

```
DPU-S445
[ Ver 2.02 ] 27.Feb.2015
Copyright(C) : SII
*********
* DIP SWITCH 1 *
1..3)Data Input
                 : Serial / USB
    Baud Rate
                 : 115200 bps
4)
    Bit Length
                 : 8 bits
5..6)Parity
                 : None
Stop Bit
                 : 1 bit
8)
   Data Control : Busy
* DIP SWITCH 2 *
1..2)Data Input Mode : Serial / USB
3)
   Auto Loading : Enable
   Character Set : IBM Compatible 〈二 ANK(カタカナ)になっている場合は、
4)
   Auto Power Off: Disable
5)
                                     プリンタ取説に従い「IBM Compatible」に変更します
6)
   Font Size
                : 24 dots
7)
    Kanji Code
                 : JIS Code
8)
    Auto Status Output : Disable
* DIP SWITCH 3 *
1..2)Paper Mode
                : Roll Paper
3..5)Paper Select : TF50KS-E2D
6..7)Print Density : 100 %
* DIP SWITCH 4 *
    Auto Activation by AC: Enable
1)
2)
    CTS Control : Enable
5)
   Mark Position Correct: Disable
                 : Busy
6)
    Error
8)
    Bluetooth Link Key : Enable
* DIP SWITCH 10 *
1)
    Inquiry Response: Always
    Auto Connection: Disable
2)
* CG INFORMATION : JAPANESE GOTHIC
* TEST PRINT *
!"#$%&'()*+,-./0123456789:;<=>?@ABCDEFGHIJKLMNOPQRS
TUVWXYZ[¥]^_'abcdefghijklmnopgrstuvwxyz{{}}~Çüéāäàåçê
ëèïîìÄÅÉæÆôöòúùÿÖÜ¢£¥RfáíóúňŇag¿⊢¬½¼;«»∥┤╡╢╖╕╣║╗╝
╜╛┑└┵┯┝╌┼╞╟╚╔╩╦╠═╬╧╨╤╥╙╘╒╓╫╪┘┌╢┉╢┟╜αβГѫ∑ơμҳΦθΩδ∞⋪⋲⋂≡
±≥≤ſJ÷≈°×−∫°²∎
```

| STEP 5. 保存データを印刷する                                                                                                  |                                                                                                    |          |
|----------------------------------------------------------------------------------------------------|----------------------------------------------------------------------------------------------------|----------|
| └/ OK 濁度 III II II II II II II II II II II II I                                                                     | <ul> <li>              データ管理             データログの表示             データログの削除      </li> <li>             データログの送信         </li> <li>             自動印刷         </li> </ul> | ⊳        |
| 校正確認オプション 測定                                                                                                    | 終了 ◆ 選択                                                                                                    |          |
| トップ画面                                                                                                    | フォルダキーを押して『データログの送信』を選択                                                                                                    | します      |
|                                                                                                    |                                                                                                    | ➡        |
|                                                                                                    |                                                                                                    |          |
| <u>テータ検案設定(印孝テータ校り込み設定)</u><br><u> 一 データ検索</u><br><u> データタイプ: すべてのログ</u><br>間隔: すべてのログ<br>サンプルID: オフ<br>オペレータID: オフ | データタイプ: 印字するデータの種類を設定します<br>間隔: 印字するデータの範囲を設定します<br>サンプルID: 印字データをサンプルIDで絞り込みま<br>オペレータID: 印字データをサンプルIDで絞り込みま                                                       | ます<br>ます |
| ● 除了                                                                                                    |                                                                                                    |          |

# データタイプ選択画面

| <ul> <li>データタイプで検索</li> <li>すべてのログ</li> <li>ログの測定</li> <li>校正ログ</li> <li>校正確認ログ</li> </ul> | すべてのログ:<br>ログの測定:<br>校正ログ:<br>校正確認ログ: | 測定/校正/校正確認データをすべて印字します<br>測定データのみ印字します<br>校正データのみ印字します<br>校正確認データのみ印字します |
|--------------------------------------------------------------------------------------------|---------------------------------------|--------------------------------------------------------------------------|
| キャンセル ♦ ок                                                                                 |                                       |                                                                          |

# 間隔設定画面

| 2 | 間隔で検索  |
|---|--------|
| 9 | すべてのログ |
| C | 前回の測定  |
| C | 選択された日 |
| C | 選択された週 |
| C | 選択された月 |
|   |        |
| ÷ |        |

| すべてのロ <b>グ</b> : | すべての日付のデータを印字             |
|------------------|---------------------------|
| 前回の測定:           | 直近の測定データを1件印字します(校正ログは無効) |
| 選択された日:          | 本日分のデータを印字します             |
| 選択された週:          | 今週分のデータを印字します             |
| 選択された月:          | 今月分のデータを印字します             |
|                  |                           |

STEP 6. 自動印刷を設定する(測定や校正のたびに自動で印刷されるように設定する)

| ☑ OK 濁度 IIIID ♣ NTU                                                                           | <ul> <li></li></ul>                          | 管理                                                        |
|-----------------------------------------------------------------------------------------------|----------------------------------------------|-----------------------------------------------------------|
| 16:17:50<br>2017-11-21                                                                        |                                              | 5240                                                      |
| 校正確認 オブション 測定<br>トッノ回回                                                                        | <b></b> ● ◆<br>フォルダキーを押して『自                  | 目動印刷』を選択します                                               |
| <ul> <li>CD データの自動印刷</li> <li>☑ ログの測定</li> <li>☑ 校正ログ</li> <li>☑ 校正確認ログ</li> </ul>            | ログの測定: 一測定ごと<br>校正ログ: 校正を行う<br>校正確認ログ: 校正確認な | に、測定データを自動印字すします<br>と、校正データを自動印字します<br>を行うと、確認データを自動印字します |
| 解除                                                                                            | せたい内容を選択し、『OK』 で保存します                        |                                                           |
| <ul> <li>データ管理</li> <li>データログの表示</li> <li>データログの削除</li> <li>データログの送信</li> <li>自動印刷</li> </ul> |                                              |                                                           |

『終了』を押して、測定画面に戻ります 設定内容に応じて、測定/校正/校正確認を行うたびに、自動で印刷されます

終了 ◆ 選択

### 付属資料:データ印字例

### ● 保存データ印字例

2100Q S/N:12020C015983 ソフトウェア バージョン: 1.01

| 2017-11-21 15:54:14                             | 0.06 | NTU |
|-------------------------------------------------|------|-----|
| 🖉 OK : StablCal®                                |      |     |
| 2017-11-21 15:52:31<br>🖉 OK : StablCal®         | 798  | NTU |
| 2017-11-21 15:52:18<br>🖉 OK : StabiCal <b>®</b> | 98.4 | NTU |
| 2017-11-21 15:52:04<br>🖉 OK : StabiCal <b>®</b> | 19.8 | NTU |
| 2017-11-21 15:51:39<br>/ OK : StablCal®         | 10.8 | NTU |

保存データを印字した場合は、

- ・装置の型式
- ・シリアル番号
- ・印刷日

2017-11-21 15:55:07

・装置のソフトウェアバージョン

などの情報が冒頭に印字されます

測定値の右側には測定モードが記載されます

- ・空欄 : 通常モード
- ・ ●
   ・ ▼
   ・ ▼
   × 平均化モード

## ● 校正データ印字例

| 21000 S<br>ソフト | ウェ <b>ア</b> / | 015983<br>『ージョン: 1.01 |     | 2017-11-21 | 16:15:18  |
|----------------|---------------|-----------------------|-----|------------|-----------|
| 2017-11        | -21 14:35:    | 27                    |     | ∠ 校正:      | StablCal® |
| 標準1            | 20 NTU        | 20.4 NTU              | 標準2 | 100 NTU    | 104 NTU   |
| 標準3            | 800 NTU       | 810 NTU               |     |            |           |

### ● 自動印字例(通常モード)

| 2017-11-21 15:59:45                     | 0.06 NTU |
|-----------------------------------------|----------|
| 🖉 OK : StablCal®                        |          |
| 2017-11-21 15:59:53<br>∠ OK : StablCal® | 10.7 NTU |
| 2017-11-21 16:00:03<br>∠ OK : StablCal® | 19.7 NTU |
| 2017-11-21 16:00:15<br>∠ OK : StablCalØ | 99.1 NTU |
| 2017-11-21 16:00:26<br>∠ OK : StablCal® | 801 NTU  |

測定値の右側には測定モードが記載されます

- ・空欄 : 通常モード
- ・ ●
   ・ ▼
   ・ ▼
   ・ ▼
   ジョン
   ・ 下
   ・ 下
   ・ 下
   ・ 下
   ・ 下
   ・ 下
   ・ 下
   ・ 下
   ・ 下
   ・ 下
   ・ 下
   ・ 下
   ・ 下
   ・ 下
   ・ 下
   ・ 下
   ・ 下
   ・ 下
   ・ 下
   ・ 下
   ・ 下
   ・ 下
   ・ 下
   ・ 下
   ・ 下
   ・ 下
   ・ 下
   ・ 下
   ・ 下
   ・ 下
   ・ 下
   ・ 下
   ・ 下
   ・ 下
   ・ 下
   ・ 下
   ・ 下
   ・ 下
   ・ 下
   ・ 下
   ・ 下
   ・ 下
   ・ 下
   ・ 下
   ・ 下
   ・ 下
   ・ 下
   ・ 下
   ・ 下
   ・ 下
   ・ 下
   ・ 下
   ・ 下
   ・ 下
   ・ 下
   ・ 下
   ・ 下
   ・ 下
   ・ 下
   ・ 下
   ・ 下
   ・ 下
   ・ 下
   ・ 下
   ・ 下
   ・ 下
   ・ 下
   ・ 下
   ・ 下
   ・ 下
   ・ 下
   ・ 下
   ・ 下
   ・ 下
   ・ 下
   ・ 下
   ・ 下
   ・ 下
   ・ 下
   ・ 下
   ・ 下
   ・ 下
   ・ 下
   ・ 下
   ・ 下
   ・ 下
   ・ 下
   ・ 下
   ・ 下
   ・ 下
   ・ 下
   ・ 下
   ・ 下
   ・ 下
   ・ 下
   ・ 下
   ・ 下
   ・ 下
   ・ 下
   ・ 下
   ・ 下
   ・ 下
   ・ 下
   ・ 下
   ・ 下
   ・ 下
   ・ 下
   ・ 下
   ・ 下
   ・ 下
   ・ 下
   ・ 下
   ・ 下
   ・ 下
   ・ 下

## ● 自動印字例(RSTモード)

| 2017-11-21 16:03:02 | 0.06 NTU | 0 | RST: 平均値です |
|---------------------|----------|---|------------|
| 🖉 OK : StablCal®    |          |   |            |
| 2017-11-21 16:05:12 | 10.5 NTU | ⊙ | RST: 平均値です |
| 🖉 OK : StablCal®    |          |   |            |
| 2017-11-21 16:07:59 | 19.6 NTU | ⊙ | RST: 平均値です |
| 🖉 OK : StablCal®    |          |   |            |
| 2017-11-21 16:10:12 | 97.8 NTU | 0 | RST: 平均値です |
| 🖉 OK : StablCal®    |          |   |            |
| 2017-11-21 16:12:21 | 796 NTU  | 0 | RST: 平均値です |
| 🖉 OK : StablCal®    |          |   |            |

## ● 自動印字例(平均化モード)

| 2017-11-21 15:56:45<br>∠ OK : StablCal® | 0.06 | NTU | X |  |
|-----------------------------------------|------|-----|---|--|
| 2017-11-21 15:57:18<br>🖉 OK : StabiCal® | 10.8 | NTU | X |  |
| 2017-11-21 15:57:40<br>🖉 OK : StablCal® | 20.1 | NTU | X |  |
| 2017-11-21 15:58:01                     | 100  | NTU | X |  |
| 2017-11-21 15:58:22<br>OK : StablCal®   | 791  | NTU | X |  |